## Configuração de dispositivos

Saiba como configurar seus dispositivos no Painel Web.

1.Acesse sua conta no painel.velocepos.com.br, clique no menu Configurações e selecione a opção Dispositivos, como na figura abaixo:

×

2. Clique no botão "Novo" no canto direito superior da página para cadastra um novo dispositivo.

×

3. Na página seguinte, você irá configurar o novo dispositivo.

\*Empresa: comece escolhendo a qual empresa ele pertence

×

\*Descrição Local: Preencha com uma breve descrição do local/ dispositivo para usar como identificação do mesmo nos relatorios.

**Número lógico:** Cadastre o número lógico do dispositivo (número de dispositivo exclusivo fornecido pela Cielo)

×

**\*Serial do dispositivo:** Digite os 20 números que correspondem ao número de série do seu dispositivo, facilmente encontrado na tela sobre do aplicativo.

Número caixa: Cadastre o número de caixa do dispositivo

×

**\*Token:** Você pode gerar um token para o seu dispositivo. Para isso, clique no botão Gerar token e no campo ao lado aparecerá o código do seu token, como abaixo. A seguir, selecione a caixa Habilitado, para habilitar esse token.

×

4. A seguir clique em Salvar, no fim da página:

×

5. Para editar um dispositivo já cadastrado:

Na página de Cadastro de Dispositivos, escolha o dispositivo que quer editar na listagem. A seguir clique no ícone de editar:

×

Você será direcionado novamente para esta página:

| Dispositivo Cadastro                                            | ×             |  |
|-----------------------------------------------------------------|---------------|--|
| * Descrição Local                                               | Número lógico |  |
| Primeiro acesso (preenchimento automático)                      |               |  |
| * Serial do dispositivo                                         | Número caixa  |  |
| 84d662e156dat2ta                                                |               |  |
| Controlar número e série da NFC-e por dispositivo<br>Habilitado |               |  |
|                                                                 | Salvar        |  |

Nesta tela você poderá efetuar a escolha de controle das Notas Fiscais (NFC-e) por dispositivo, onde o número de série da nota fiscal, deverá ser único, a cada equipamento, conforme apresentado abaixo.

| Dispositivo Cadastro                              | ×                                             |
|---------------------------------------------------|-----------------------------------------------|
| * Descrição Local                                 | Número lógico                                 |
| Primeiro acesso (preenchimento automático)        |                                               |
| * Serial do dispositivo                           | Número caixa                                  |
| 84d662e156daf2fd                                  |                                               |
| Controlar número e série da NFC-e por dispositivo |                                               |
| * Número sequencial de emissão da NFC-e ou CF-e   | * Série única da NFC-e ou CF-e do dispositivo |
|                                                   |                                               |
| Tabilitado                                        |                                               |

Com esta opção ativada, o sistema ignora a configuração fiscal, informada para a empresa e começa a atuar por dispositivo.

Basta para isto, informar o número sequencial de inicio da emissão, e a série designada para este equipamento.

Após a configuração, clique em salvar, e sincronize o

dispositivo, para que estas configurações tenham efeito. Em alguns casos, você terá que deslogar e logar novamente no dispositivo, para que se consiga atualizar a nova configuração.

Erros comuns na emissão de nota:

- <u>204 Duplicidade de NFC-e [nRec:999999999999999</u>]
- <u>Rejeição 635: NFC-e com mesmo número e série já</u> <u>transmitida e aguardando processamento</u>